# จัดการเกรดนักศึกษา

<u>ใช้สำหรับ</u> : จัดการเกรคนักศึกษาในรูปแบบ คะแนน หรือ เกรค และพิมพ์ใบแจ้งเกรด <u>ขั้นตอนก่อนหน้ำ</u> : คลิกเมนูหลัก — และคลิกเมนู "จัดการเกรดนักศึกษา"

# 1. การค้นหาข้อมูล รายวิชา เพื่อจัดการเกรดนักศึกษา

## 1.1 การค้นหาข้อมูล

ก้นหาข้อมูลรายวิชาเพื่อจัดการเกรดนักศึกษาในรายวิชาที่เลือก

| $\bigcirc$ | Dashboard                    |   | Crada         | [ mtm.      |              |          |          |         |           |                 |        |       |                |              |                        |              |
|------------|------------------------------|---|---------------|-------------|--------------|----------|----------|---------|-----------|-----------------|--------|-------|----------------|--------------|------------------------|--------------|
|            | Exit Examination<br>System   |   | Grade         | Entry       |              |          |          |         |           |                 |        |       |                |              |                        |              |
| 8          | Student Information          |   | Level         |             |              | * Academ | nic Year |         | * Semeste | r               | С      | ourse |                |              | Section                |              |
| *          | General Menu                 | ~ | All           |             | ~            | 2022     |          | *       | 1         | v               |        | All   |                | v            | All                    | ~            |
| -          | Instructor Menu              | ^ |               |             |              |          |          |         |           |                 |        |       |                | 2            | LI CAD SE              | ARCH         |
| Ē          | Instructor Schedule<br>Check |   |               |             |              |          |          |         |           |                 |        |       |                | -            |                        |              |
| 20         | Advisor Duties               | ~ | 50 per 1 page | *           |              |          |          |         |           |                 |        |       |                |              | 1-1 of 1 🔍 <           | <b>1</b> > » |
| E.         | Teaching Duties              | ~ | Level         | Course Code | Course       | Name     | Section  | Recruit | Enroll    | Grade Managemer | nt Mor | del   | Grading Nethod | Cooperate Se | ction / Copy Criterion | Action       |
|            | Grade Ent 3                  |   | Undergraduate | 1005102     | Thai Pronunc | iation 1 | 01       | 2       | 0         | 🔿 Grade 🖲 S     | icore  |       | ตัดเกรดแยก 😽   |              |                        | Ø            |
| 2          | Message to Student           |   |               |             |              |          |          |         |           |                 |        |       |                |              |                        |              |
| -          | Staff / Manager Menu         | ~ | 50 per 1 page | ~           |              |          |          |         |           |                 |        |       |                |              | 1-1 of 1 🔍 <           | <b>1</b> > » |
| .0         | Admin Menu                   | ~ |               |             |              |          |          |         |           |                 |        |       |                |              |                        |              |

รูปภาพ การค้นหาข้อมูล รายวิชา เพื่อจัคการเกรคนักศึกษา

สามารถดำเนินการตามขั้นตอน ดังนี้

- หมายเลข 1 เลือกเงื่อนไข
- หมายเลข 2 กดปุ่ม "ค้นหา"
- หมายเลข 3 แสดงข้อมูลที่ได้จากการค้นหา

# 1.2 การเปลี่ยน "รูปแบบการจัดการเกรด" และ "วิธีตัดเกรด"

| <ul> <li>Dashboard</li> <li>Exit Examination<br/>System</li> </ul> |   | Grade         | Entr    | У                        |                                 |            |         |        |      |               |                |     |                       |        |
|--------------------------------------------------------------------|---|---------------|---------|--------------------------|---------------------------------|------------|---------|--------|------|---------------|----------------|-----|-----------------------|--------|
| (3) Student Information                                            |   | Level         |         |                          | * Academic Year                 | * 5        | emester |        |      | Course        |                |     | Section               |        |
| 🙎 General Menu                                                     | × | All           |         | ~                        | 2022                            | <b>~</b> 1 |         |        | ~    | All           |                | ~   | All                   | •      |
| Instructor Menu                                                    | • |               |         |                          |                                 |            |         |        |      |               |                | C   | CLEAR SEAR            | CH     |
| Instructor Schedule<br>Check                                       |   |               |         |                          |                                 |            |         |        |      |               | 2              |     | 3                     |        |
| Advisor Duties                                                     | • | 50 per 1 page | ~       |                          |                                 |            |         |        |      | <b>—</b>      | <b>—</b>       |     | 1 of 1                | ) > >> |
| Teaching Duties                                                    | * | Level         | Course  |                          | Course Name                     | Section    | Recruit | Enroll | Grad | de Management | Grading Nethod | Coo | perate Section / Copy | Action |
| Grade Entry                                                        |   |               | Code    |                          |                                 |            |         |        |      | Model         |                |     | Criterion             | الكتار |
| Message to Student                                                 |   | Undergraduate | 1001203 | Creative Thinking<br>Use | and Inquiry Skills for Everyday | 01         | 30      | 0      | O G  | rade 🖲 Score  | ตัดเกรตแยก 🗸   |     |                       | 0      |
| 🤱 Staff / Manager Menu                                             | • | 50 per 1 page | ~       |                          |                                 |            |         |        |      |               |                |     | 1-1 of 1 《 < (        |        |
| S Admin Menu                                                       | × |               |         |                          |                                 |            |         |        |      |               |                |     |                       |        |

รูปภาพ การเปลี่ยน "รูปแบบการจัคการเกรค" และ "วิธีตัคเกรค"

สามารถคำเนินการตามขั้นตอน ดังนี้

- หมายเลข 1 เปลี่ยน "รูปแบบการจัดการเกรด"
- หมายเลข 2 เปลี่ยน "วิธีตัดเกรด"
- หมายเลข 3 เลือกตอนเรียนที่ตัดร่วม/คัดลอกเกณฑ์ กรณี "วิธีตัดเกรด" เป็นตัดร่วม หรือ คัดลอกเกณฑ์

# 2. การบันทึกคะแนน

| Dashboard     Exit Examination     System       |   | Grade         | e Entr         | У                        |                                 |            |         |        |       |                        |                |     |                                    |        |
|-------------------------------------------------|---|---------------|----------------|--------------------------|---------------------------------|------------|---------|--------|-------|------------------------|----------------|-----|------------------------------------|--------|
| Student Information                             |   | Level         |                |                          | * Academic Year                 | * Se       | mester  |        |       | Course                 |                |     | Section                            |        |
| 🙎 General Menu                                  | * | All           |                | ~                        | 2022                            | <b>~</b> 1 |         |        | ~     | All                    |                | ~   | All                                | ~      |
| Instructor Menu<br>Instructor Schedule<br>Check | • |               |                |                          |                                 |            |         |        |       |                        |                | C   | CLEAR SEAM                         | RCH    |
| Advisor Duties                                  | × | 50 per 1 page | ~              |                          |                                 |            |         |        |       |                        |                |     | 1-1 of 1 🔍 <                       | 1 > >> |
| Grade Entry                                     | v | Level         | Course<br>Code | 1                        | Course Name                     | Section    | Recruit | Enroll | Gra   | de Management<br>Model | Grading Nethod | Coc | perate Section / Copy<br>Criterion | Action |
| Message to Student                              |   | Undergraduate | 1001203        | Creative Thinking<br>Use | and Inquiry Skills for Everyday | 01         | 30      | 0      | 0 6   | rade 💿 Score           | ตัดเกรดแยก 👻   |     |                                    | 0      |
|                                                 |   |               |                |                          |                                 |            |         |        | Fert. |                        |                |     |                                    | -      |

รูปภาพ การบันทึกคะแนน

คลิก 🥟 เพื่อจัดการเกรดตาม "รูปแบบการจัดการเกรด" และ "วิธีตัดเกรด" ที่กำหนด

#### 2.1 การสร้าง/แก้ไข เกณฑ์การตัดเกรด

กรณีรายวิชามีรูปแบบการจัดการเกรดเป็น คะแนน และยัง "ไม่มีเกณฑ์การตัดเกรด" ระบบจะ แสดงหน้า "เกณฑ์การตัดเกรด" เป็นหน้าแรก

## 2.1.1 กำหนดวิชีตัดเกรด

| Dashboard     Exit Examination     System     Student Information | 1001203 : Creativ<br>การคิดเชิงสร้างสรรค์และทักษะการค์<br>Section : 01          | e Thinking and Inquiry Skills<br>เนคว้าในชีวิตประจำวัน                             | s for Everyday Use                                            |
|-------------------------------------------------------------------|---------------------------------------------------------------------------------|------------------------------------------------------------------------------------|---------------------------------------------------------------|
| 🙎 General Menu 👻                                                  | Level : Undergraduate                                                           | Academic Year : 1/2022                                                             | Grading Nethod : ตัดเกรดแยก                                   |
| <ul> <li>Staff / Manager Menu ×</li> <li>Admin Menu ×</li> </ul>  | Set Grading Criter                                                              | a                                                                                  |                                                               |
|                                                                   | Determine How to Grade<br>ດັດເກຣດແຍກ<br>ກາຣສ້ານເຄນາກິກາຣດັດທາຣດ ໂດຍຜູ້ເອັນາແເວນ |                                                                                    |                                                               |
|                                                                   | ตัดเกรดร่วม<br>ระบบจะคัดลอกเภณฑ์ และคำนวณเกรด ตาม                               | ตอบเรียนต้นแบบที่เลือก ทั้งนี้ผู้ใช้จะไม่สามารถแก้ไขส่วนกำหนดรูปแบบการดัดเกรด และ  | ສ່ວນຄະແນບເກັບໄດ້                                              |
|                                                                   | <ul> <li>คัดลอกเกณฑ์</li> <li>ระบบจะคัดลอกเกณฑ์ และคำนวณเกรด ตาม</li> </ul>     | ตอมเรียนต้นแบบที่เลือก ทั้งนี้ผู้ใช้จะไม่สามารถแก้ไขส่วนกำหนดรูปแบบการดัดเกรด แต่ล | สามารถแก้ไขส่วนรายการคะแนบเก็บเฉพาะ 'อาจารย์ผู้รับฝิดขอบ' ได้ |

## รูปภาพ การกำหนดวิธีตัดเกรด

หมายเหตุ : ข้อควรระวังในการเพิ่มข้อมูล "แบบฟอร์มการนำเข้าข้อมูล"

- **รูปแบบตัดแยก** คือ การสร้างเกณฑ์การตัดเกรด โดยผู้ใช้งานเอง
- รูปแบบตัดร่วม คือ ระบบจะคัดลอกเกณฑ์ และคำนวณเกรด ตามตอนเรียนต้นแบบที่เลือก ทั้งนี้ผู้ใช้จะ
   ไม่สามารถแก้ไขส่วนกำหนดรูปแบบการตัดเกรด และส่วนคะแนนเก็บได้
- รูปแบบคัดลอกเกณฑ์ คือ ระบบจะคัดลอกเกณฑ์ และคำนวณเกรคตามตอนเรียนต้นแบบที่เลือก ทั้งนี้ผู้ใช้จะ
   ไม่สามารถแก้ไขส่วนกำหนครูปแบบการตัดเกรค แต่สามารถแก้ไขส่วนรายการคะแนนเก็บเฉพาะ "อาจารย์ ผู้รับผิดชอบ" ได้

## 2.1.2 กำหนดรูปแบบการตัดเกรด

| xit Examination<br>ystem     | <ul> <li>ตัดเกรดแยก<br/>กระสาขางกลักษณ์กรดไทยผู้ขึ้งขุมสาข</li> </ul>                                                                    |                        |                                |                      |         |
|------------------------------|----------------------------------------------------------------------------------------------------|------------------------|--------------------------------|----------------------|---------|
| tudent Information           | ตั้ดเกรดร่วม                                                                                                    |                        |                                |                      |         |
| eneral Menu 🗸 🗸              | ระบบจะคัดลอกเกณฑ์ และคำบวณกรด ตามตอนเรียนต้นแบบทีเลือก ทั้งมีผู้ใช้จะไม่สามารถแก้ไขส่วนกำหนดรูปแบบการดัเ<br>คัดลอกเกณฑ์                  | ัดเกรด และส่วนคะแนนเก็ | านได้                          |                      |         |
| astructor Menu 🔹             | ระบบจะกิดลอกเกณฑ์ และคำนวณเกรด ตามตอนเรียนต้นแบบที่เลือก ทั้งนี้ผู้ใช้จะไม่สามารถแก้ไขส่วนกำหนดรูปแบบการตัเ                              | ัดเกรด แต่สามารถแก้ไขล | ส่วนรายการคะแนนเก็บเฉพาะ "อาจา | รย์ผู้รับผิดชอบ" ได้ |         |
| Instructor Schedule<br>Check | Set a Grading Format                                                                                                    |                        |                                |                      |         |
| Advisor Duties               | * Grade Format * Lowest Grade * Highest Grade                                                                                            | Grade                  | FIX-RATE                       | T-SCORE              | MEAN-SD |
| Teaching Duties              | A, B+, B, C+, C, D+, D, F ¥ F ¥ A ¥                                                                                                    | A                      | 0.00                           | 0.00                 | 0.00    |
| Grade Entry                  | FIX-RATE                                                                                                    | B+                     | 0.00                           | 0.00                 | 0.00    |
| lessage to Student           | การสร้างเกณฑ์ตัดเกรด โดยผู้ใช้งาน                                                                                                    | в                      | 0.00                           | 0.00                 | 0.00    |
| ff / Manager Menu 2          | ารออกสา<br>การตัดเกรดโดย Normalize T-Score ระบบจะทำการบำคะแนนรวมไปจัดเป็นคะแนน T แล้วแข่งช่วงคะแบบ<br>ตามกำลงลดต่าลด ตามแบบ Normal Curve | C+                     | 0.00                           | 0.00                 | 0.00    |
| min Menu 👻                   | ⊖ MEAN-SD                                                                                                    | с                      | 0.00                           | 0.00                 | 0.00    |
|                              | การติดเกรดโดยการ การใช้ Mean / SD โดยให้เกรดแต่ละเกรด มีช่วงของคำคะแบบเท่ากับ 1 SD (B + ↔B =<br>0.5 SD)                                  | D+                     | 0.00                           | 0.00                 | 0.00    |
|                              |                                                                                                    | D                      | 0.00                           | 0.00                 | 0.00    |
|                              |                                                                                                    |                        |                                |                      |         |

## รูปภาพ กำหนครูปแบบการตัดเกรด

สามารถดำเนินการตามขั้นตอน ดังนี้

- หมายเลข 1 เลือกรูปแบบเกรด และกำหนดเกรด ต่ำสุด และ สูงสุด
- หมายเลข 2 เลือกกครูปแบบการตัดเกรด
- หมายเลข 3 กดปุ่ม "บันทึก"

หมายเหตุ : กรณีเลือกกครูปแบบการตัดเกรด "FIX-RATE" จำเป็นต้องระบุเกณฑ์

#### 2.1.3 กำหนดรายการคะแนนเก็บ

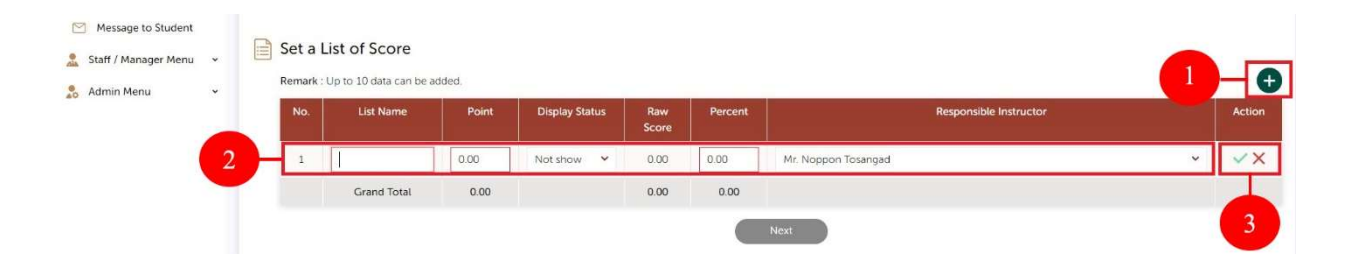

## รูปภาพ กำหนดรายการคะแนนเก็บ

สามารถคำเนินการตามขั้นตอน ดังนี้

- หมายเลข 1 คลิก <table-cell-rows> เพื่อเพิ่ม "รายการคะแนนเก็บ"
- หมายเลข 2 เพิ่มข้อมูล "รายการคะแนนเก็บ"

#### หมายเหตุ :

- "คะแนน" เมื่อมีการแก้ไขคะแนน หลังจากบันทึกคะแนน
  - และ<u>คะแนนใหม่น้อยกว่าคะแนนเคิม</u> ระบบจะทำการลบข้อมูลคะแนนเคิมที่ บันทึก
- "อาจารย์ผู้รับผิดชอบ" มีผลกับการบันทึกคะแนน ระบบจะเปิดให้แก้ไข/
   นำเข้า คะแนน ตามสิทธิ์ที่กำหนดในแต่ละรายการ
- หมายเลข
   3
   คลิก
   เพื่อบันทึกข้อมูล

คลิก 🗙 เพื่อยกเลิกการสร้าง/แก้ไข รายการคะแนนเก็บ

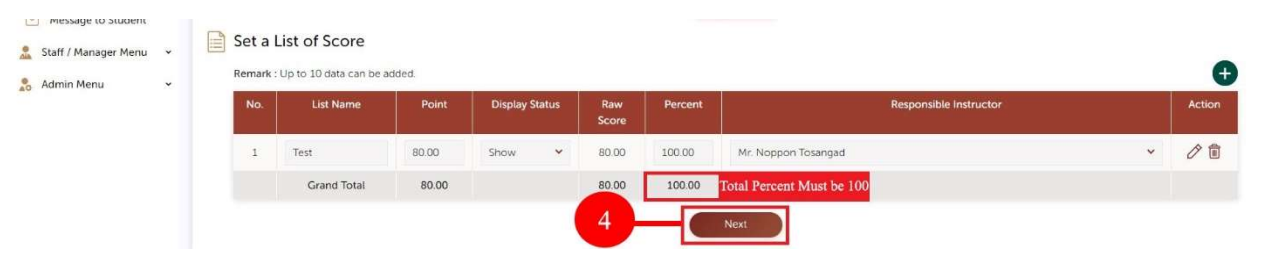

รูปภาพ กำหนดรายการคะแนนเก็บ

หมายเลข 4 กดปุ่ม "ถัดไป" เพื่อไปยังหน้า "บันทึกคะแนน"

#### หมายเหตุ :

- คลิก 🥟 เพื่อแก้ไข รายการคะแนนเก็บ
- คลิก 🛅 เพื่อลบรายการคะแนนเก็บ
- รายการคะแนนเก็บ ทั้งหมุดต้องมีผลรวม "เปอร์เซ็นต์" เท่ากับ 100
- รายการคะแนนเก็บ สามารถเพิ่มได้สูงสุด 10 รายการ

#### 2.2 การบันทึกคะแนน

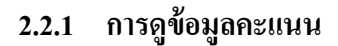

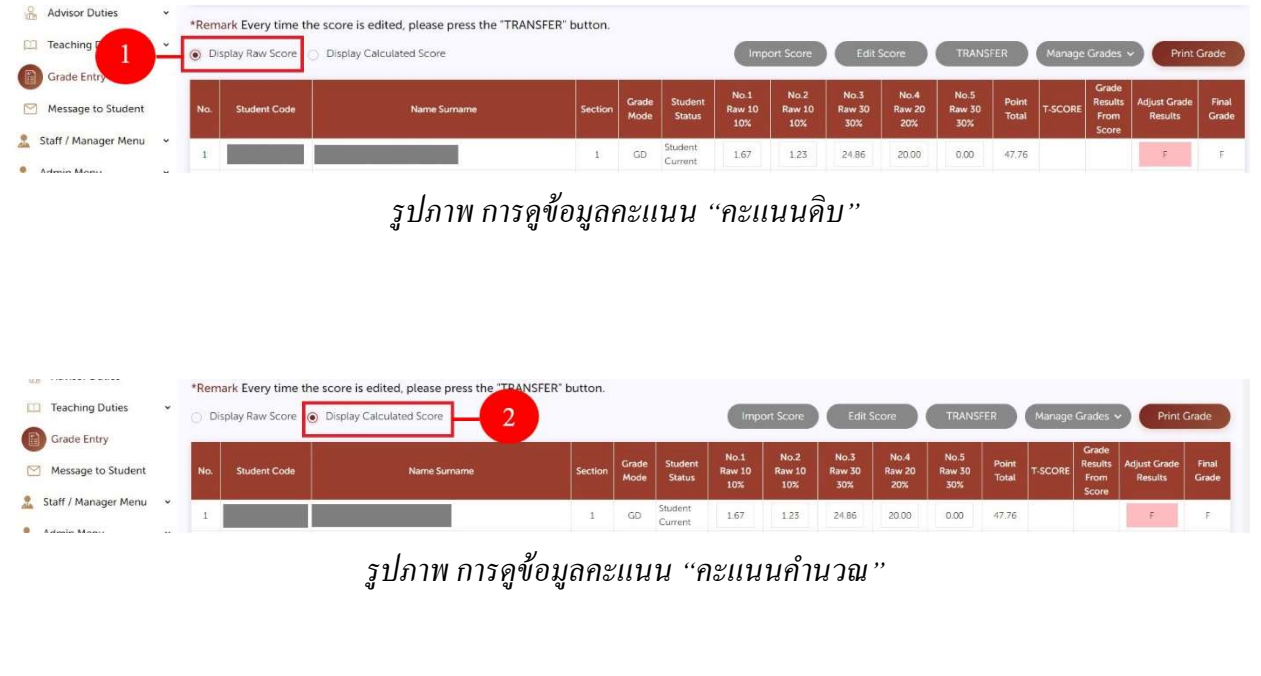

สามารถคำเนินการตามขั้นตอน คังนี้

- 🔹 หมายเลข 1 คลิก 🔘 "คะแนนดิบ" กรณีต้องการแก้ไขคะแนน และดูคะแนนดิบ
- 🔹 หมายเลข 2 คลิก 🔘 "คะแนนคำนวณ" กรณีต้องการดูคะแนนคำนวณ

## 2.2.2 การดูชื่อรายการคะแนนเก็บ

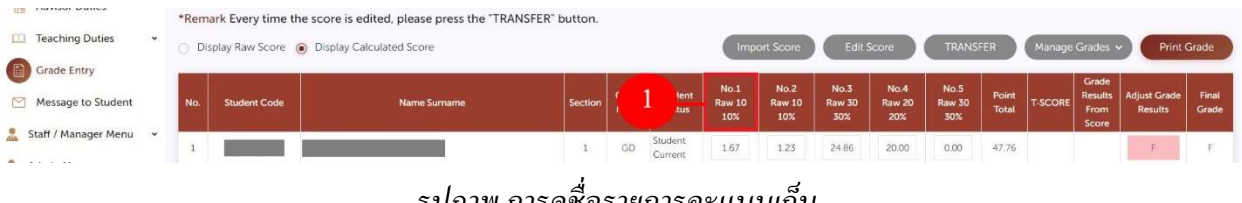

รูปภาพ การดูชื่อรายการคะแนนเก็บ

สามารถคำเนินการตามขั้นตอน ดังนี้

 หมายเลข 1 สามารถใช้ Mouse ชี้ที่หัวตาราง ในรายการที่ต้องการ ตั้งแต่ราย No.1 ถึง No.10

## 2.2.3 การบันทึกคะแนน แบบรายคน

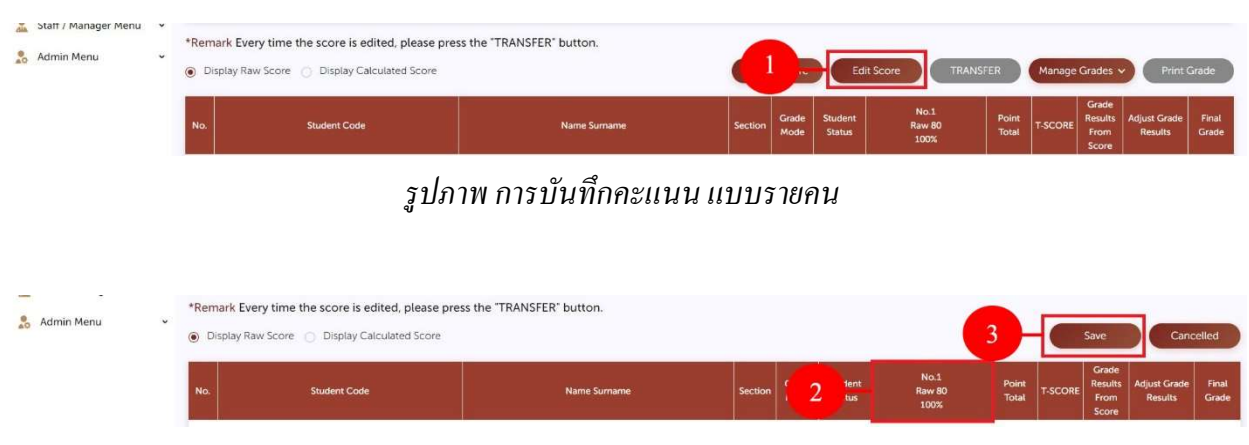

## รูปภาพ การบันทึกคะแนน แบบรายคน

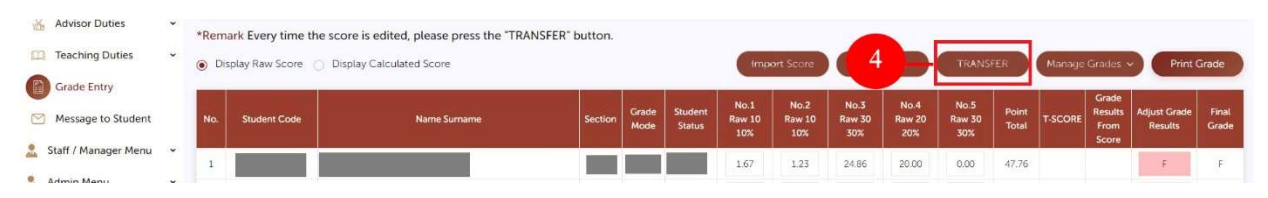

รูปภาพ การบันทึกคะแนน แบบรายคน

สามารถดำเนินการตามขั้นตอน ดังนี้

- หมายเลข 1 กดปุ่ม "แก้ไขคะแนน"
- หมายเลข 2 เพิ่มคะแนน
- หมายเลข 3 กดปุ่ม "บันทึก"
- หมายเลข 4 กดปุ่ม "TRANSFER"

#### 2.2.4 การนำเข้าคะแนน

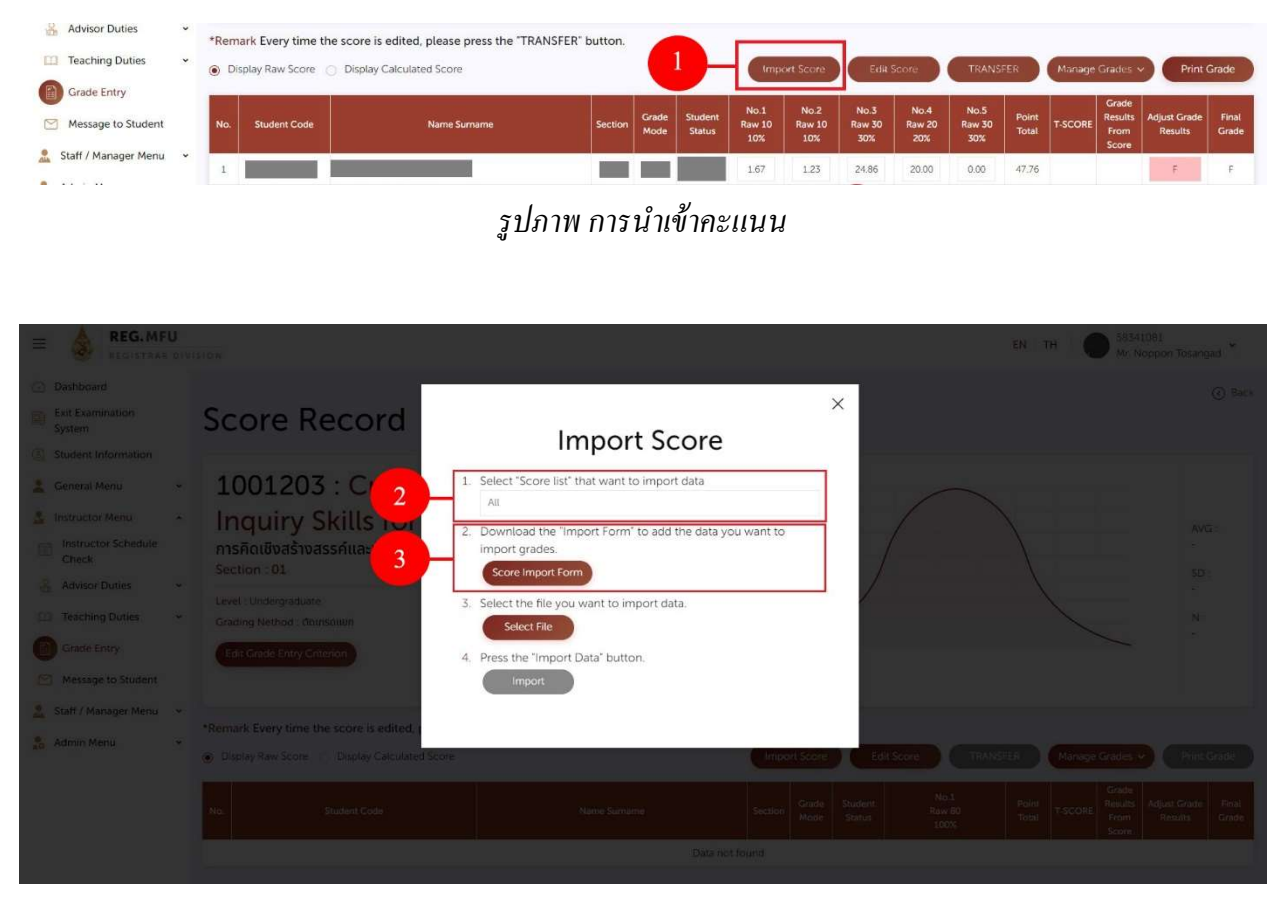

## รูปภาพ การนำเข้าคะแนน

สามารถคำเนินการตามขั้นตอน ดังนี้

- หมายเลข 1 กดปุ่ม "นำเข้าคะแนน"
- หมายเลข 2 เลือก "รายการคะแนน" ที่ต้องการนำเข้าข้อมูล
   หมายเหตุ : จะแสดงรายการตามสิทธิ์ อาจารย์ผู้รับผิดชอบ
- หมายเลข 3 ดาวน์โหลด "แบบฟอร์มการนำเข้าข้อมูล"

| H4  | Please do not edit ! | В              | С              | D              | E              | F              | G        |
|-----|----------------------|----------------|----------------|----------------|----------------|----------------|----------|
| 1   |                      | 1              | 2              | 3              | 4              | 5              |          |
| 2   | Student Code         | No.1           | No.2           | No.3           | No.4           | No.5           |          |
| 3   |                      | Raw 10   10.0% | Raw 10   10.0% | Raw 30   30.0% | Raw 10   10.0% | Raw 40   40.0% |          |
| 4   | 6531006001           |                |                |                |                |                | - 4      |
| 5   |                      |                |                |                |                |                | -        |
| 6   |                      |                |                |                |                |                |          |
| 7   |                      |                |                |                |                |                |          |
| 8   |                      |                |                |                |                |                |          |
| 9   |                      |                |                |                |                |                |          |
| 10  |                      |                |                |                |                |                |          |
| 11  |                      |                |                |                |                |                |          |
| 12  |                      |                |                |                |                |                |          |
| 13  |                      |                |                |                |                |                |          |
| 14  | Please do not edit ! |                |                |                |                |                |          |
| - 4 |                      |                |                | ÷ [•]          |                |                | 000 (50) |

## รูปภาพ การนำเข้าคะแนน

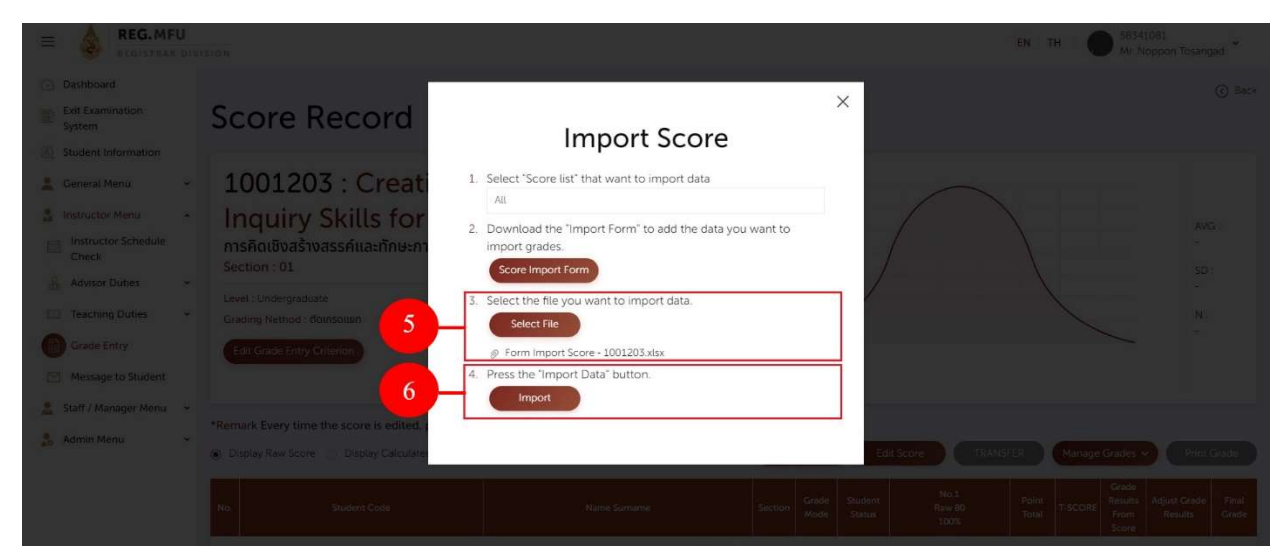

## รูปภาพ การนำเข้าคะแนน

- หมายเลข 4 เพิ่มข้อมูลใน "แบบฟอร์มการนำเข้าข้อมูล" รูปแบบไฟล์ Excel (.xlsx)
- หมายเลข 5 เลือกไฟล์ที่ต้องการนำเข้าข้อมูล
- หมายเลข 6 กดปุ่ม "นำเข้าข้อมูล"

| General Menu<br>Instructor Menu | <ul> <li>1001127</li> <li>จิตวิทยาในชีวิตประ<br/>Section : 01</li> </ul> | : Psycholc<br><sub>จำวัน</sub> | gy in Dail             | y Life  | 9 | Gradi  | ng Style : I                 | FIX-RATE    | (     |            |             |            |             | A             | VG :        |
|---------------------------------|--------------------------------------------------------------------------|--------------------------------|------------------------|---------|---|--------|------------------------------|-------------|-------|------------|-------------|------------|-------------|---------------|-------------|
| Instructor Schedule<br>Check    | Level : Undergraduate                                                    |                                | Academic Year : 2/202  | 21      |   |        |                              | /           | /     |            |             |            |             | <b>7</b><br>S | 8.97<br>D : |
| Teaching Duties                 | Grading Nethod : dbinsi     Edit Grade Entry Criter                      | ion                            | Section : All          | ~       |   |        | _                            |             |       |            | 1           |            |             | 9<br>N        | :           |
| Grade Entry                     |                                                                          |                                |                        |         |   |        | Grade :<br>Score :           | F<br>0.00 5 | D D+  | C<br>64.50 | C+<br>69.50 | B<br>74.50 | B+<br>79.50 | A<br>84.50    | ,500        |
| Message to Student              |                                                                          |                                |                        |         |   | Number | of Students :                | 48          | 35 62 | 106        | 208         | 279        | 350         | 452           |             |
| taff / Manager Menu             | *Remark Every time the                                                   | score is edited, please p      | press the "TRANSFER" I | button. |   |        |                              |             |       |            |             |            |             |               |             |
|                                 | 25.                                                                      |                                |                        |         |   |        | States and the second second |             |       | and good a |             |            | Granding    |               | 10          |
| dmin Menu                       | Display Raw Score                                                        | Display Calculated Score       |                        |         |   | lim    | port Score                   |             |       | TRANS      | ER          | Manage     | Grades      | Phr           | it Grad     |

รูปภาพ การนำเข้าคะแนน

• หมายเลข 7 กดปุ่ม "TRANSFER"

หมายเหตุ : ข้อควรระวังในการเพิ่มข้อมูล "แบบฟอร์มการนำเข้าข้อมูล"

- ควรเพิ่มข้อมูลคะแนน ที่เป็นตัวเลข หรือ ทศนิยม 2 ตำแหน่งเท่านั้น
- ควรเพิ่มข้อมูลคะแนน ไม่เกินคะแนนที่ตั้งไว้
- ไม่ควรแก้ชื่อ Sheet และ หัวตาราง
- ทุกครั้งที่มีการแก้ไข/นำเข้า คะแนน กรุณากคปุ่ม "TRANSFER"

## 2.3 การแก้ไขเกรด

## 2.3.1 การแก้ไขเกรด

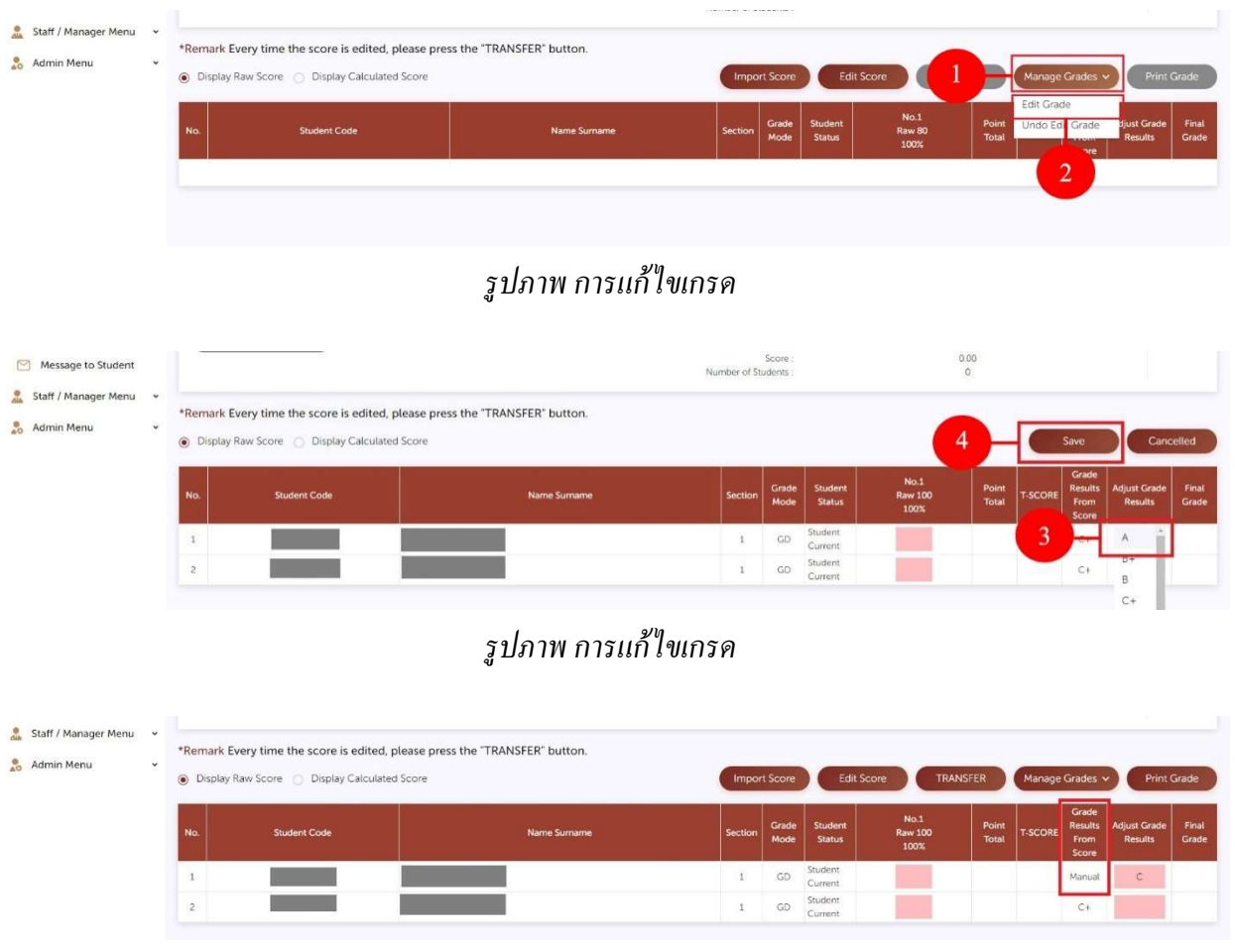

## รูปภาพ การแก้ไขเกรด

สามารถคำเนินการตามขั้นตอน ดังนี้

- หมายเลข 1 กดปุ่ม "จัดการเกรด"
- หมายเลข 2 เลือก "แก้ไขเกรด"
- หมายเลข 3 แก้ไขเกรด ใน Column "Adjust Grade Results"
- หมายเลข 4 กดปุ่ม "บันทึก"

## หมายเหตุ : กรณีแก้ไขเกรคสำเร็จ Column "Grade Results From Score" จะแสดงคำว่า "Manual"

หมายถึงไม่ใช้เกรคที่คำนวณจากระบบ

#### 2.3.2 การยกเลิกการแก้ไขเกรด

## 1) การยกเลิกการแก้ไขเกรด แบบรายคน

| 🚴 Staff / Manager Menu | ¥R<br>♥ | temark Every time the score is edited, p<br>Display Raw Score O Display Calculated | please press the "TRANSFER" button. | Import Score Edit Score Manage Grad |               |                    |                         |                |                 | ades V Print Grade |       |  |
|------------------------|---------|------------------------------------------------------------------------------------|-------------------------------------|-------------------------------------|---------------|--------------------|-------------------------|----------------|-----------------|--------------------|-------|--|
|                        | N       | lo. Student Code                                                                   | Name Sumame                         | Section                             | Grade<br>Mode | Student<br>Status  | No.1<br>Raw 100<br>100% | Point<br>Total | Undo Edit Grade | Resu               | 2 .de |  |
|                        |         | 1                                                                                  |                                     | 1                                   | GD            | Student<br>Current |                         |                | Manual          | С                  |       |  |
|                        |         | 2                                                                                  |                                     | 1                                   | GD            | Student<br>Current |                         |                | C+              |                    |       |  |

รูปภาพ การยกเลิกการแก้ไขเกรค แบบรายคน

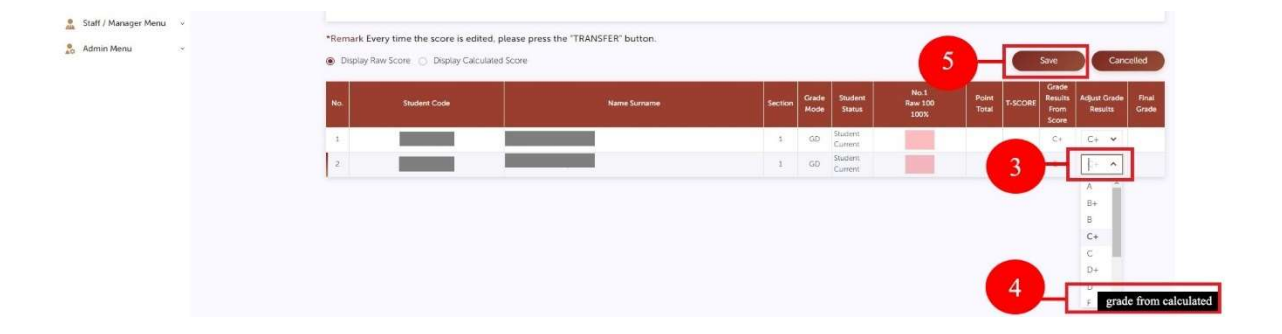

รูปภาพ การยกเลิกการแก้ไขเกรค แบบรายคน

สามารถดำเนินการตามขั้นตอน ดังนี้

- หมายเลข 1 กดปุ่ม "จัดการเกรด"
- หมายเลข 2 เลือก "แก้ไขเกรด"
- หมายเลข 3 กครายการที่ต้องการ ในช่อง "Adjust Grade Results"
- หมายเลข 4 เลือก "เกรดจากการคำนวณ"
- หมายเลข 5 กดปุ่ม "บันทึก"

## 2) การยกเลิกการแก้ไขเกรด แบบทั้งหมด

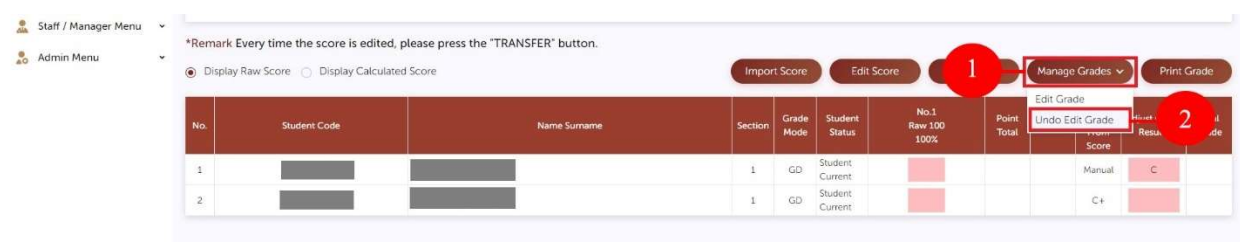

รูปภาพ การยกเลิกการแก้ไขเกรค แบบทั้งหมค

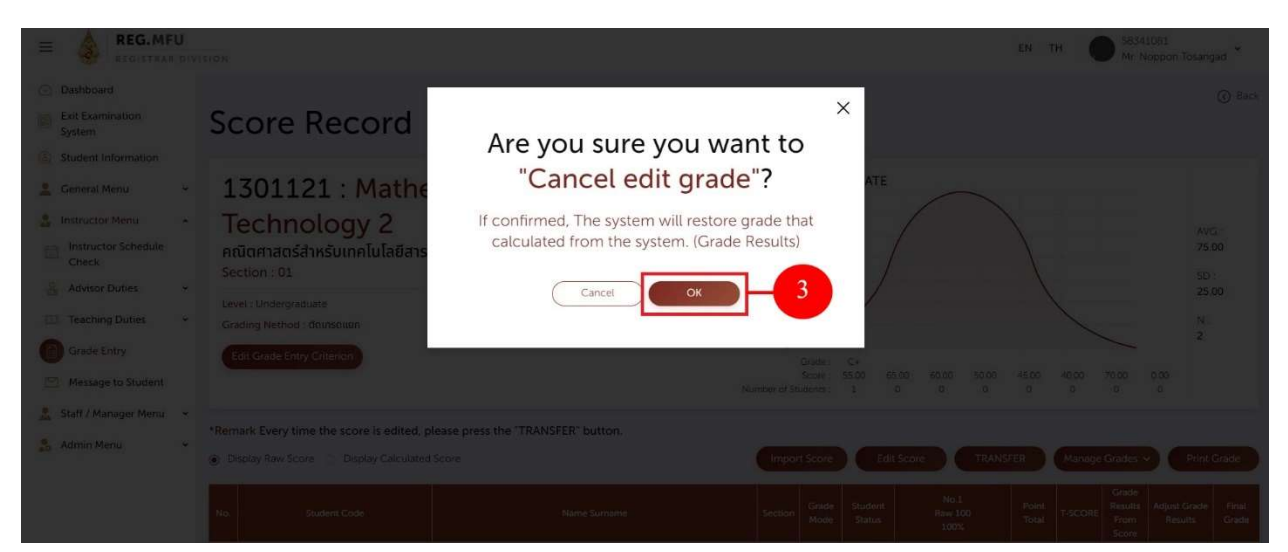

รูปภาพ การยกเลิกการแก้ไขเกรด แบบทั้งหมด

สามารถดำเนินการตามขั้นตอน ดังนี้

- หมายเลข 1 กดปุ่ม "จัดการเกรด"
- หมายเลข 2 เลือก "ยกเลิกการแก้ไขเกรด"
- หมายเลข 3 กดปุ่ม "ตกลง"

้หมายเหตุ : เมื่อ "ยกเลิกการแก้ไขเกรค" ระบบจะแสดง "เกรคที่กำนวณจากระบบ" แทน

## 2.4 การพิมพ์ใบแจ้งเกรด

| Exit Examination<br>System   | Score Record                                                               |                                                                                    |                                |
|------------------------------|----------------------------------------------------------------------------|------------------------------------------------------------------------------------|--------------------------------|
| Student Information          |                                                                            |                                                                                    |                                |
| 🙎 General Menu 👻             | 1301121 : Mathematics for Information                                      | Grading Style : FIX-RATE                                                           |                                |
| 🤹 Instructor Menu 🔹          | Technology 2                                                               |                                                                                    | AVG :                          |
| Instructor Schedule<br>Check | คณิตศาสตร์สำหรับเทคโนโลยีสารสนเทศ 2<br>Section : 01                        |                                                                                    | 75.00                          |
| 🔏 Advisor Duties 👻           | Level : Undergraduate Academic Year : 3/2021                               |                                                                                    | 25.00                          |
| Teaching Duties +            | Grading Nethod : ตัดเกรดแยก                                                |                                                                                    | N :<br>2                       |
| Grade Entry                  | Edit Grade Entry Criterion                                                 | Grade : C+                                                                         |                                |
| Message to Student           |                                                                            | Score: 55.00 1 00.00 45.00 40.00 70.00 0.00<br>Number of Students: 1 0 0 0 0 0 0 0 | 2                              |
| 🤱 Staff / Manager Menu 👻     | *Remark Every time the score is edited, please press the "TRANSFER" button |                                                                                    |                                |
| 🚴 Admin Menu 👻               | Display Raw Score     Display Calculated Score                             | Import Score Edit Score TRANSFER Manage Grades V                                   | Print Grade                    |
|                              | No. Student Code Nami Sumame                                               | Section Grade Student Raw 100 Total Score Score                                    | it Grade Final<br>Isults Grade |

รูปภาพ การพิมพ์ใบแจ้งเกรด

สามารถคำเนินการตามขั้นตอน ดังนี้

• หมายเลข 1 กดปุ่ม "TRANSFER"

หมายเหตุ : กรณี "แก้ไขเกรด" ไม่จำเป็นต้องกดปุ่ม "TRANSFER" ก่อนพิมพ์ใบแจ้งเกรด

หมายเลข 2 กดปุ่ม "พิมพ์ใบแจ้งเกรด"

# 3. การบันทึกเกรด

| Dashboard     Exit Examination     System |   | Grade         | Entry       | /               |                          |         |            |        |           |               |                |           |                          |              |
|-------------------------------------------|---|---------------|-------------|-----------------|--------------------------|---------|------------|--------|-----------|---------------|----------------|-----------|--------------------------|--------------|
| Student Information                       |   | Level         |             |                 | * Academic Year          |         | * Semester |        |           | Course        |                |           | Section                  |              |
| 🙎 General Menu                            | * | All           |             | ~               | 2021                     | ~       | 3          |        | ~         | All           |                | *         | All                      | *            |
| 🛔 Instructor Menu                         | ~ |               |             |                 |                          |         |            |        |           |               |                | C         | CLEAR SEAR               | RCH          |
| Instructor Schedule<br>Check              |   |               |             |                 |                          |         |            |        |           |               |                |           |                          |              |
| Advisor Duties                            | • | 50 per 1 page | ~           |                 |                          |         |            |        |           |               |                |           | 1-1 of 1 🔍 🤇             | 1 > »        |
| Teaching Duties                           | ~ | Level         | Course Code | C               | ourse Name               | Section | Recruit    | Enroll | Grade Man | agement Model | Grading Nethod | Cooperate | Section / Copy Criterion | Action       |
| Grade Entry                               |   | Undergraduate | 1301121     | Mathematics for | Information Technology 2 | 01      | 2          | 2      | Grade     | e 🔘 Score     | ตัดเกรดแยก 😽   |           |                          | Ø            |
| Message to Student                        |   |               |             |                 |                          |         |            |        |           |               |                |           |                          |              |
| 🤱 Staff / Manager Menu                    | • | 50 per 1 page | ~           |                 |                          |         |            |        |           |               |                |           | 1-1 of 1 🤍 🔇             | <b>1</b> > » |

รูปภาพ การบันทึกเกรด

คลิก 🖉 เพื่อจัดการเกรดตาม "รูปแบบการจัดการเกรด" และ "วิธีตัดเกรด" ที่กำหนด

#### 3.1 การบันทึกเกรด

#### 3.1.1 การบันทึกเกรด รายคน

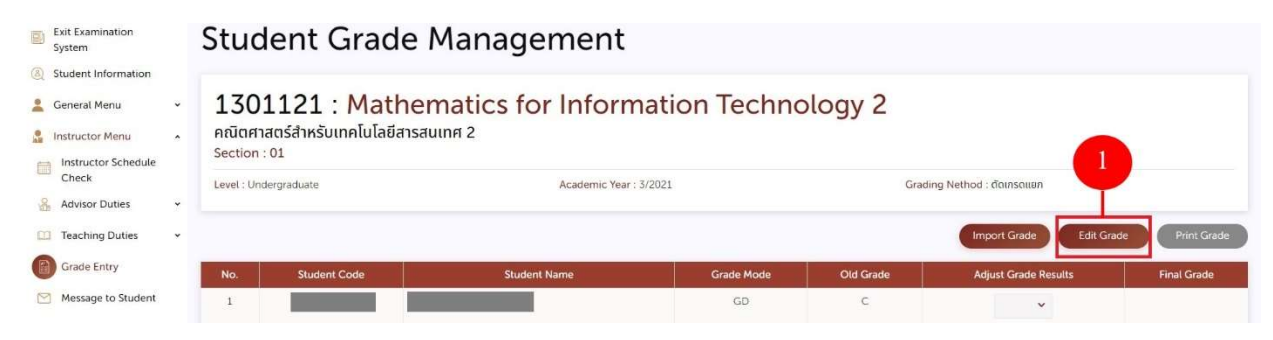

## รูปภาพ การบันทึกเกรด แบบรายคน

| Exit Examination<br>System                                                       | Stuc                     | lent Grade I                                                         | Management        |               |           |                      |             |
|----------------------------------------------------------------------------------|--------------------------|----------------------------------------------------------------------|-------------------|---------------|-----------|----------------------|-------------|
| Student Information     General Menu     Instructor Menu     Instructor Schedule | 130<br>คณิตศา<br>Section | <b>1121 : Mather</b><br>เสตร์สำหรับเทคโนโลยีสารสเ<br>: <sup>01</sup> | natics for Inform | nation Techno | ology 2   |                      |             |
| Check                                                                            | Level : Un               | dergraduate                                                          | Academic Year :   | 3/2021        | Gradi     | ng Nethod assalian   |             |
| Teaching Duties                                                                  |                          |                                                                      |                   |               |           | Save                 | e Cancelled |
| Grade Entry                                                                      | No.                      | Student Code                                                         | Student Name      | Grade Mode    | Old Grade | Adjust Grade Results | Final Grade |
| Message to Student                                                               | 1                        |                                                                      |                   | GD            | С         | ~                    |             |

## รูปภาพ การบันทึกเกรด แบบรายคน

สามารถคำเนินการตามขั้นตอน คังนี้

- หมายเลข 1 กดปุ่ม "แก้ไขเกรด"
- หมายเลข 2 เพิ่ม หรือ แก้ไขเกรด
- หมายเลข 3 กดปุ่ม "บันทึก"

หมายเหตุ : Column "เกรคเคิม" จะแสดงเกรค ก่อนการแก้ไข

#### 3.1.2 การนำเข้าเกรด

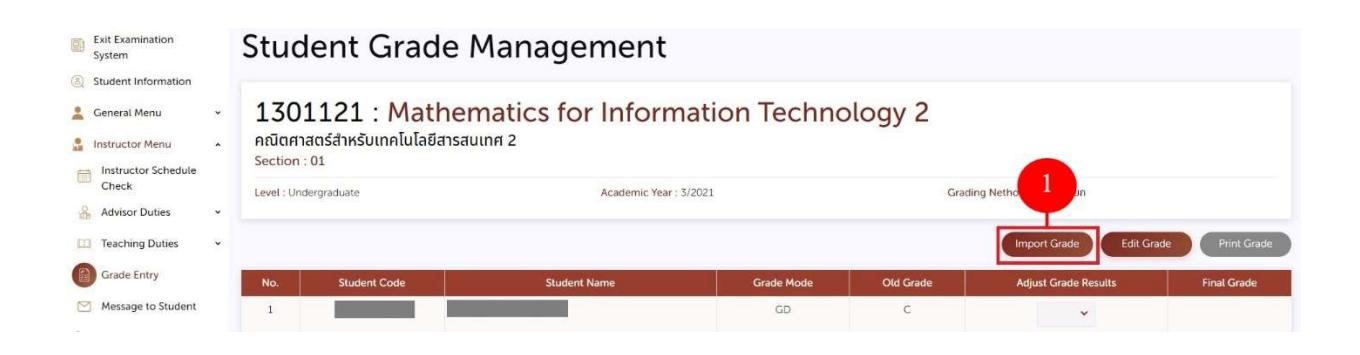

## รูปภาพ การนำเข้าเกรด

| E A REG.MFU                                          | 411.15 M                                                                    |                                                                                                    |               | EN TH S53341081<br>Mr. Noppon Rosangad                                  |
|------------------------------------------------------|-----------------------------------------------------------------------------|----------------------------------------------------------------------------------------------------|---------------|-------------------------------------------------------------------------|
|                                                      | Student Grade                                                               | Import Grade                                                                                                    | ×             | () Back                                                                 |
| General Menu -                                       | 1301121 : M<br>Atūranardšinkšunalu<br>Section : 01<br>Levir : Urdergraduate | <ol> <li>Download the "Import Form" to add the data you want to<br/>import grades:<br/>Grade Import Form</li> <li>Select the file you want to import data.</li> </ol> | / 2<br>Gradin | g Nethiod : đhư sowin                                                   |
| Advisor Duties      Teaching Duties      Grade Entry |                                                                             | 3. Press the "Import Data" button.                                                                                                    | Grade         | Import Grade Edit Grade Rive Oxidat<br>Adjuss Grade Results Final Grade |
| Staff / Manager Menu +                               |                                                                             |                                                                                                    | ¢.            | *                                                                       |

# รูปภาพ การนำเข้าเกรด

สามารถคำเนินการตามขั้นตอน ดังนี้

- หมายเลข 1 กคปุ่ม "การนำเข้าเกรด
- หมายเลข 2 ดาวน์โหลด "แบบฟอร์มการนำเข้าข้อมูล"

| $B5  \checkmark  \vdots  X  \checkmark  f_{\mathcal{R}}$ |                        |       |      |   |  |  |  |  |
|----------------------------------------------------------|------------------------|-------|------|---|--|--|--|--|
|                                                          | Please Do Not Edit !   | В     | С    | D |  |  |  |  |
| 1                                                        | Student Code           | Grade |      |   |  |  |  |  |
| 2                                                        |                        |       |      |   |  |  |  |  |
| 3                                                        |                        |       |      |   |  |  |  |  |
| 4                                                        |                        |       |      |   |  |  |  |  |
| 5                                                        |                        |       |      |   |  |  |  |  |
| 6                                                        |                        |       |      |   |  |  |  |  |
| 7                                                        |                        |       |      |   |  |  |  |  |
| 8                                                        |                        |       |      |   |  |  |  |  |
| 9                                                        |                        |       |      |   |  |  |  |  |
| 10                                                       |                        |       |      |   |  |  |  |  |
| 11                                                       |                        |       |      |   |  |  |  |  |
| 12                                                       | Please Do Not Edit !   |       |      |   |  |  |  |  |
| Ready                                                    | IMPORT_GRADE 1301121 ① |       | E. 4 |   |  |  |  |  |

## รูปภาพ การนำเข้าเกรด

| EN TH O SS31001<br>Nr Noppon Townpad                              |                                                                   |                                                                                                    |                             |                           |  |  |  |  |
|-------------------------------------------------------------------|-------------------------------------------------------------------|----------------------------------------------------------------------------------------------------|-----------------------------|---------------------------|--|--|--|--|
| Deshboard     Exit Examination     System     Student Information | Student Grade                                                     | Import Grade                                                                                                    | ×                           |                           |  |  |  |  |
| Ceneral Menu        General Menu       Instructor Menu            | 1001203 : Creat<br>การคิดเชิงสร้างสรรค์และทักษะกา<br>Section : 01 | <ol> <li>Download the "Import Form" to add the data you want to<br/>import grades.</li> <li>Grade import Form</li> </ol> | veryday Use                 |                           |  |  |  |  |
| Check · · · · · · · · · · · · · · · · · · ·                       | Level : Undergraduate                                             | Select the file you want to import data.     Select File     Form import Grade - 1301121 ylsx                            | Grading Nethod : doinsolian |                           |  |  |  |  |
| Grade Entry                                                       | No. Student Cox                                                   | 3. Press the "Import Data" button.                                                                                       | Adjust Grade Results        | Edit Grade<br>Final Grade |  |  |  |  |
| Staff / Manager Menu ~                                            |                                                                   |                                                                                                    |                             |                           |  |  |  |  |

## รูปภาพ การนำเข้าเกรด

- หมายเลข 3 เพิ่มข้อมูลใน "แบบฟอร์มการนำเข้าข้อมูล" รูปแบบไฟล์ Excel (.xlsx)
- หมายเลข 4 เลือกไฟล์ที่ต้องการนำเข้าข้อมูล
- หมายเลข 5 กดปุ่ม "นำเข้าข้อมูล"

## 3.2 การพิมพ์ใบแจ้งเกรด

| Exit Examination<br>System                                                       | Stud                                               | Student Grade Management                                                                                  |                   |            |           |                        |                |  |
|----------------------------------------------------------------------------------|----------------------------------------------------|----------------------------------------------------------------------------------------------------|-------------------|------------|-----------|------------------------|----------------|--|
| Student Information     General Menu     Instructor Menu     Instructor Schedule | <ul> <li>130</li> <li>คณิตศ<br/>Section</li> </ul> | 1301121 : Mathematics for Information Technology 2<br>คณิตศาสตร์สำหรับเทคโนโลยีสารสนเทศ 2<br>Section : 01 |                   |            |           |                        |                |  |
| Check                                                                            | Level : Un                                         | ndergraduate                                                                                              | Academic Year : 3 | /2021      | Gradi     | ng Nethod : ตัดเกรดแยก |                |  |
| Advisor Duties                                                                   | *                                                  |                                                                                                    |                   |            |           |                        |                |  |
| Teaching Duties                                                                  | v                                                  |                                                                                                    |                   |            |           | Import Grade Edit Gra  | de Print Grade |  |
| Grade Entry                                                                      | No.                                                | Student Code                                                                                              | Student Name      | Grade Mode | Old Grade | Adjust Grade Results   | Final Grade    |  |
| 🥂 Message to Student                                                             | 1                                                  |                                                                                                    |                   | GD         | с         | C+ 👻                   |                |  |

รูปภาพ การพิมพ์ใบแจ้งเกรด

สามารถคำเนินการตามขั้นตอน คังนี้

หมายเลข 1 กดปุ่ม "พิมพ์ใบแจ้งเกรด"